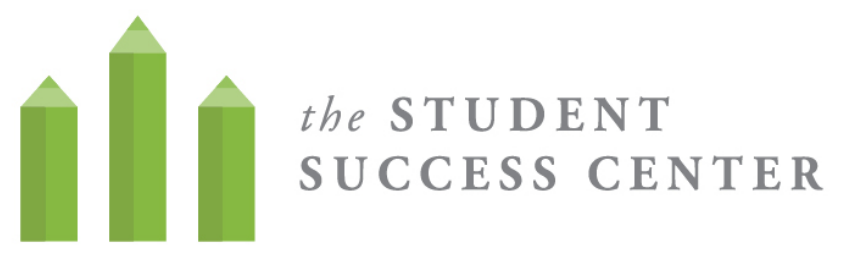

## How to Register for WC Online

- 1. Visit <u>https://villa.mywconline.com/</u>
- 2. Click "Register for an account"

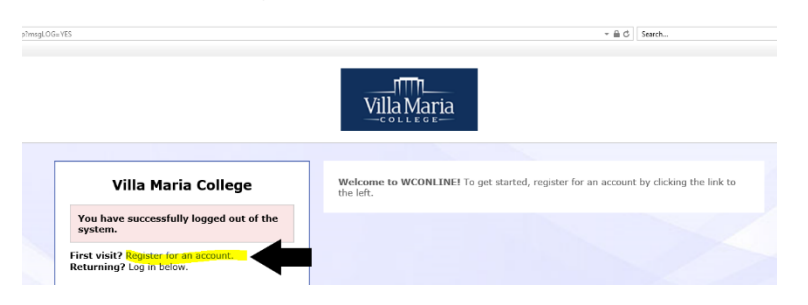

- 3. **Create a new account** by completing all required fields and hitting "register" below.
  - Use your Villa email and Villa password when you sign up for the system. (This will help you remember how to log in!)
  - Sign up for email reminders! It will help you remember your appointments.
  - Sign up for text message options! It will help you remember your appointments!
- Sign in to the system! Go back to <u>https://villa.mywconline.com/</u> and use your email and password to start signing up for appointments.

|                                         | Create a New Account                                                                                                    |                                                                                                    |
|-----------------------------------------|----------------------------------------------------------------------------------------------------|----------------------------------------------------------------------------------------------------|
| Il out the form below in order to creat | te a new account on this system. Questions marked with a *                                                                                                    | are required.                                                                                                    |
| Email Address:                          |                                                                                                    | *                                                                                                    |
| First Name:                             |                                                                                                    | *                                                                                                    |
| Last Name:                              |                                                                                                    | *                                                                                                    |
| Telephone Number:                       |                                                                                                    |                                                                                                    |
| Standing:                               | please select 🔽                                                                                                    |                                                                                                    |
| Graduation Year:                        | please select 🗹                                                                                                    |                                                                                                    |
| Major:                                  |                                                                                                    | *                                                                                                    |
| Student ID:                             |                                                                                                    |                                                                                                    |
| assword                                 |                                                                                                    |                                                                                                    |
| Password:                               |                                                                                                    | *                                                                                                    |
| Re-Enter Password:                      | I                                                                                                    | *                                                                                                    |
| mail Options                            |                                                                                                    |                                                                                                    |
| Send an Email:<br>Include ICal Link? ③  | When I make an appointment.<br>When I modify an appointment.<br>When I dialete an appointment.<br>When an ansurement or masses small is sert.<br>To remind me of my upcerning appointment.                                                                                                    | Yes   Yes   Yes   Yes                                                                                                    |
| Text Message Options:                   | Via lave the option of rescaling appointment over<br>"appointment available" relative taket message in<br>you would prefer to relative taket message relations,<br>priore number and alket your carrier below.<br>Composing the increased by another taket were<br>below to the second taket of the second taket were<br>composited fractions.<br>Composited controls of the second taket were<br>composited controls of the second taket of the<br>second taket of the second taket of the second taket of the<br>composited controls of the second taket of the<br>second taket of the second taket of the second taket of the<br>composited controls of the second taket of the<br>second taket of the second taket of the second taket of the<br>composited controls of the second taket of the second taket of the<br>second taket of the second taket of the second taket of the second taket of the<br>second taket of the second taket of the second taket of the<br>second taket of the second taket of the second taket of the<br>second taket of the second taket of the second taket of the<br>second taket of the second taket of the second taket of the<br>second taket of the second taket of the second taket of the<br>second taket of the second taket of the second taket of the<br>second taket of the second taket of the second taket of the<br>second taket of the second taket of the second taket of the<br>second taket of the second taket of the second taket of the second taket of the second taket of the<br>second taket of the second taket of the second taket of the second taket of the<br>second taket of the second taket of the second taket of the<br>second taket of the second taket of the second taket of the second taket of the<br>second taket of the second taket of the second taket of the second taket of the second taket of the<br>second taket of the second taket of the second taket of the second taket of the second taket of the second taket of the second taket of the second taket of the second taket of the second taket of the second taket of the second taket of the second taket of the second taket of the second | inders and waiting list<br>nstaad of via errail. If<br>anter your tan-digit cell<br><b>sages to your cell</b><br>h charges by using this |

Having trouble? Email <u>studentsuccess@villa.edu</u> or stop by the Student Success Center and we will work to meet your needs!

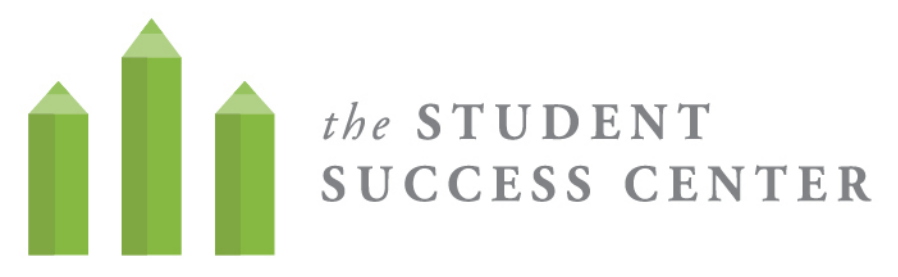

## How to Sign up for an appointment on WC Online

- 1. When you have registered an account, **log in** using your email and password. (You should have signed up with you Villa email and Villa password)
- 2. **Select the calendar** from the drop down menu that you would like to make the appointment on (for tutoring—Select Tutoring Calendar).
- Once you are on the calendar, you can filter for the type of tutoring appointment that you would like to make (writing, math, time management)
- 4. White slots are when a tutor is available! To **make an appointment**, click on a white box.

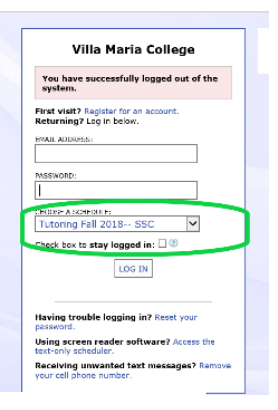

| WELCOME, Student <b>V</b> |              | September 4   | September 4 - September 10 Tutoring Fall 2018 SSC<br><pre></pre> |         |                       | like to sche | like to schedule an |  |
|---------------------------|--------------|---------------|------------------------------------------------------------------|---------|-----------------------|--------------|---------------------|--|
| 🗅 нецея                   |              | Lim to: Writi | ng                                                               | ¥       |                       | appointme    | at .                |  |
| Sep. 4: TUESDAY           | 9:00am       | 10:00am       | 11:00am                                                          | 12:00pm | 1:00pm                | 2:00pm       | 3:00pm              |  |
| oonna Yaeger              |              |               |                                                                  |         |                       |              |                     |  |
| mily Green                |              |               |                                                                  |         | Select the            | e type of    |                     |  |
| Sep. 5: WEDNESDAY         | 9:00am       | 10:00am       | 11:00am                                                          | 12:00pm | appointm<br>want to b | ent you      | 3:00pm              |  |
| Alissa Kowalski           |              |               |                                                                  |         | math, tim             | e            |                     |  |
| Chris Coughlin Righ       | t click on a | white         |                                                                  |         | managem               | nent 🔤       |                     |  |
| Donna Yaeger box          | to schedule  | e an 📃 🔶      |                                                                  | 8.<br>A | -                     | 5.<br>       |                     |  |
| Emily Green               | intmont      |               |                                                                  |         |                       |              |                     |  |

Villa Maria

5. Once you have selected a time slot, sign up for an appointment. You can sign-up for a 30 or 60 minute time slots (actual appointments will last 25 or 50 minutes). Let the tutor know what you want to cover in your session. Save the appointment and you are all set!

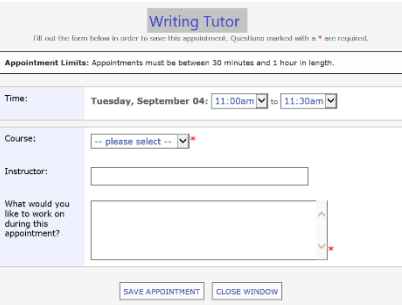

Having trouble? Can't find the subject you need tutoring for? Email <u>studentsuccess@villa.edu</u> or stop by the Student Success Center and we will work to meet your needs!